# CÓMO CONSULTAR LOS HORARIOS PARA HACER LA WISH-LIST Facultad de Derecho de la UAM

Queridos *Incomings*, como somos conscientes de la dificultad que os supone a la mayoría buscar y crear vuestro propio horario de asignaturas en nuestra Facultad, hemos elaborado este documento que sin duda os va a facilitar la tarea. Sabemos que es un poco largo, pero por favor, **os pedimos que leáis el documento hasta el final**, ya que es importante que entendáis cómo funciona el sistema de horarios.

En primer lugar, en esta facultad se imparten cuatro carreras (grados) diferentes:

- Grado en Derecho (4 años), con clases en turno de mañana y turno de tarde.
- Doble Grado en Derecho y Administración y Dirección de Empresas (6 años), con clases en turno de mañana y turno de tarde.
- Doble Grado en Derecho y Ciencia Política y Administración Pública (5 años), con clases sólo en turno de mañana.
- Grado en Ciencia Política y Administración Pública (4 años), con clases sólo en turno de mañana.

Para realizar la reserva de asignaturas (*wish-list*) tendréis que seleccionar las asignaturas que os gustaría cursar de acuerdo con una cifra de cuatro dígitos:

- El primer dígito hace referencia al curso en que se imparte la asignatura.
- El segundo número se refiere al turno (mañana o tarde): si este número es 6 o 7, las clases de ese grupo se imparten en turno de tarde.
- El tercer dígito no es importante porque siempre será 1.
- El cuarto y último se refiere al grupo de seminarios de esa asignatura.
- NOTA: Algunas asignaturas tienen sólo 3 dígitos y empiezan por 8 ó 7 (son asignaturas optativas). Para vosotros no supone ninguna diferencia, simplemente no se hace la distinción entre clases magistrales y seminarios que vamos a ver a continuación.

Para saber cómo consultar los horarios, vamos a utilizar el documento de "Oferta de asignaturas para el curso académico" que os enviamos y os adjuntamos ahora de nuevo en este *email*.

Paso 1: Elegimos la asignatura que queremos cursar.

En este caso, a modo de ejemplo, vamos a seleccionar "Derecho de Obligaciones y Contratos".

|        |                                                   | CURSO ACADÉMICO 2016/17     |            |                                             |                                       |               |           |                   |       |                      |       |                  |  |
|--------|---------------------------------------------------|-----------------------------|------------|---------------------------------------------|---------------------------------------|---------------|-----------|-------------------|-------|----------------------|-------|------------------|--|
|        | UNIVERSIDAD AUTÓNOMA DE MADRID                    | ASIGNATURAS PRIMER SEMESTRE |            |                                             |                                       |               |           |                   |       | DE MADRID            |       |                  |  |
|        |                                                   | ~                           |            |                                             |                                       |               | GRUPOS DI | SPONIBLES         | .ES   |                      |       |                  |  |
| Código | Asignatura                                        | ECTS                        | TS Derecho |                                             | D                                     | erecho. y Adm | n.Empresa | C.Politica        |       | Derecho y C.Política |       |                  |  |
|        |                                                   |                             | Curso      | Mañana                                      | Tarde                                 | Curso         | Mañana    | Tarde             | Curso | Mañana               | Curso | Mañana           |  |
| 17932  | ACTORES POLÍTICOS Y ACCIÓN COLECTIVA              | 6                           |            |                                             |                                       |               |           |                   | 4     | <u>4411</u>          | 5     | <u>5311,5312</u> |  |
| 16748  | CONTABILIDAD DE COSTES                            | 6                           |            |                                             |                                       | 4             | 4211,4212 | 4711, 4712        |       |                      |       |                  |  |
| 17858  | DERECHO CONSTITUCIONAL: DERECHOS<br>FUNDAMENTALES | 6                           | 2          | <u>2111,2112,2113,</u><br><u>2114, 2115</u> | <u>2611,2612,</u><br><u>2613,2614</u> |               |           |                   |       |                      |       |                  |  |
| 17877  | DERECHO DEL TRABAJO                               | 6                           |            |                                             |                                       | 5             | 5211,5212 | 5711, 5712        |       |                      |       |                  |  |
| 17874  | DERECHO DE FAMILIA Y SUCESIONES                   | 6                           |            |                                             |                                       | 5             | 5211,5212 | <u>5711, 5712</u> |       |                      |       |                  |  |
| 17860  | DERECHO DE OBLIGACIONES Y CONTRATOS               | 9                           | 2          | <u>2111,2112,2113,</u><br><u>2114, 2115</u> | 2611,2612,<br>2613,2614               |               |           |                   |       |                      | 2     | 2311,2312,2313   |  |
| 17878  | DERECHO DE SOCIEDADES Y CONTRATOS MERCANTILES     | 9                           |            |                                             |                                       | 5             | 5211,5212 | <u>5711, 5712</u> |       |                      |       |                  |  |

ANEXO 1: OFERTA ASIGNATURAS CURSO ACADEMICO 2016/2017 PROVISIONAL

**Paso 2:** Debemos tener en cuenta que, tal y como podemos ver en el documento, algunas asignaturas se imparten en más de un grado, y por lo tanto, habrá diferentes grupos para cada uno de ellos, y en su caso para cada turno (clases de tarde o de mañana).

En nuestro ejemplo, "Derecho de Obligaciones y Contratos", tal y como vemos en la imagen superior, se imparte durante el primer semestre para el Grado de Derecho y para el Doble Grado en Derecho y Ciencia Política.

ilmportante! Tenemos que fijarnos si el grupo que estamos seleccionando para nuestra asignatura se imparte en el semestre que estamos de movilidad.

**Paso 3:** Hacemos *click* en la asignatura que hemos seleccionado. Se nos abrirá un enlace a la página web de la Facultad de Derecho con los horarios disponibles para cada grupo para el curso 2016-2017.

Sabemos que nuestra asignatura se oferta en el Grado de Derecho, y en el Doble Grado en Derecho y Ciencia Política durante el primer semestre. Por lo tanto, en la página web debemos seleccionar uno de estos grados:

|                                                                                                    | English   Directorio   Biblioteca de la Facultad   UAM   Intranet (UAM)     Buscar     excelencia unam,     csic                                                                                          |  |  |  |  |  |  |  |
|----------------------------------------------------------------------------------------------------|----------------------------------------------------------------------------------------------------|--|--|--|--|--|--|--|
| Facultad Departam                                                                                                    | nentos Información al Estudiante Estudios Investigación Internacional                                                                                                    |  |  |  |  |  |  |  |
| Grado                                                                                                    | Grado < Atrás Chi Imprimir >                                                                                                    |  |  |  |  |  |  |  |
| Licenciatura                                                                                                    |                                                                                                    |  |  |  |  |  |  |  |
| Posgrado: Másteres Oficiales y<br>Doctorado                                                                                | Las Guías Docentes de las asignaturas propiamente de ADE pueden consultarse en el siguiente enlace<br>de la página de la Facultad de Económicas. Las aulas donde se imparten estas asignaturas también se |  |  |  |  |  |  |  |
| Posgrado: Títulos Propios                                                                                                  | pueden consultar en la misma web.                                                                                                    |  |  |  |  |  |  |  |
| Cursos de corta duración                                                                                                   |                                                                                                    |  |  |  |  |  |  |  |
| Sobre los estudios: Horarios,<br>Guías, Materiales y Evaluación<br>Horarios y Aulas de clase<br>Guías docentes y Programas | Seleccione curso Curso 2016/2017                                                                                                    |  |  |  |  |  |  |  |
| S Grado<br>Licenciatura                                                                                                    | Curso 2016/2017                                                                                                    |  |  |  |  |  |  |  |
| Posgrado y cursos de                                                                                                    | Grado en Derecho                                                                                                    |  |  |  |  |  |  |  |
| Pruebas de evaluación finales y de recuperación<br>Grado en Ciencia Política y Administración Pública                      |                                                                                                    |  |  |  |  |  |  |  |
| Directo a todos los contenidos                                                                                             | Doble Grado en Derecho y ADE                                                                                                    |  |  |  |  |  |  |  |
|                                                                                                    | Doble Grado en Derecho y Ciencia Política y Administración Pública                                                                                                    |  |  |  |  |  |  |  |

Como ya sabemos que en el Doble Grado en Derecho y Ciencia Política sólo hay clases en turno de mañana, nosotros vamos a consultar los horarios del <u>Grado en Derecho</u>: Para ello debemos clicar en **"Horarios y Aulas de clase".** 

|                                                                            |                                                                                              | UNITERED AT THE MARK                                               |                                      | English                                                                                                    | Directorio   Bibl | ioteca de la Facultad | UAM   Intranet (UAM) Buses | ar 🔍                   |  |  |  |  |
|----------------------------------------------------------------------------|----------------------------------------------------------------------------------------------|--------------------------------------------------------------------|--------------------------------------|----------------------------------------------------------------------------------------------------|-------------------|-----------------------|----------------------------|------------------------|--|--|--|--|
| Facultad                                                                   | Departan                                                                                     | nentos                                                             | Inform                               | nación al E                                                                                                    | studiante         | Estudios              | Investigación              | Internacional          |  |  |  |  |
| Grado                                                                      |                                                                                              | Grado                                                              |                                      |                                                                                                    |                   | -                     |                            | < Atrás   凸 Imprimir > |  |  |  |  |
| Licenciatura                                                               |                                                                                              |                                                                    |                                      |                                                                                                    |                   |                       |                            |                        |  |  |  |  |
| Posgrado: Másteres<br>Doctorado                                            | Posgrado: Másteres Oficiales y<br>Doctorado                                                  |                                                                    |                                      | Las Guías Docentes de las asignaturas propiamente de ADE pueden consultarse en el siguiente<br>enlace de la página de la Facultad de Económicas. Las aulas donde se imparten estas asignaturas |                   |                       |                            |                        |  |  |  |  |
| Posgrado: Títulos Pro                                                      | también se pueden consultar en la misma web.                                                 |                                                                    |                                      |                                                                                                    |                   |                       |                            |                        |  |  |  |  |
| Cursos de corta dura                                                       |                                                                                              |                                                                    |                                      |                                                                                                    |                   |                       |                            |                        |  |  |  |  |
| Sobre los estudios:<br>Guías, Materiales y<br>Horarios y Aulas de          | Sobre los estudios: Horarios,<br>Guías, Materiales y Evaluación<br>Horarios y Aulas de clase |                                                                    | Seleccione curso Curso 2016/2017 🔹 🕨 |                                                                                                    |                   |                       |                            |                        |  |  |  |  |
| <ul> <li>Grado</li> <li>Licenciatura</li> <li>Posgrado y cursos</li> </ul> | de corta duración                                                                            | Curso 201                                                          | 16/2017                              | ,                                                                                                    |                   |                       |                            |                        |  |  |  |  |
| Guías docentes y Pro<br>Materiales docentes                                | Guías docentes y Programas<br>Materiales docentes                                            |                                                                    | Grado en Derecho                     |                                                                                                    |                   |                       |                            |                        |  |  |  |  |
| Pruebas de evaluació<br>recuperación                                       | Grado en Ciencia Política y Administración Pública                                           |                                                                    |                                      |                                                                                                    |                   |                       |                            |                        |  |  |  |  |
| Directo a todos los co                                                     | ontenidos                                                                                    | Doble                                                              | e Grado                              | en Derecho y                                                                                                    | ADE               |                       |                            |                        |  |  |  |  |
|                                                                            |                                                                                              | Doble Grado en Derecho y Ciencia Política y Administración Pública |                                      |                                                                                                    |                   |                       |                            |                        |  |  |  |  |

Como podemos observar al hacer click en Grado en Derecho, se despliegan los horarios de los cuatro cursos, además de los horarios de las asignaturas optativas.

|                                                                                | LITONOMA DE MADRED                 | EXCELENCIA UMM<br>excelencia UMM<br>csic                                                                                                    | English   Directorio   Biblio | eca de la Facultad   U | AM   Intranet (UAM) Buscar | α                      |  |  |  |  |
|--------------------------------------------------------------------------------|------------------------------------|----------------------------------------------------------------------------------------------------|-------------------------------|------------------------|----------------------------|------------------------|--|--|--|--|
| Facultad                                                                       | Departam                           | entos                                                                                                    | Información al Estudiante     | Estudios               | Investigación              | Internacional          |  |  |  |  |
| Grado                                                                          |                                    | Grado                                                                                                    |                               |                        |                            | < Atrás   凸 Imprimir > |  |  |  |  |
| Licenciatura                                                                   |                                    |                                                                                                    |                               |                        |                            |                        |  |  |  |  |
| Posgrado: Másteres (<br>Doctorado                                              | Oficiales y                        | Las Guías Docentes de las asignaturas propiamente de ADE pueden consultarse en el siguiente<br>enlace de la página de la Facultad de Económicas. Las aulas donde se imparten estas asignaturas |                               |                        |                            |                        |  |  |  |  |
| Posgrado: Títulos Pro                                                          | opios                              | también se pueden consultar en la misma web.                                                                                                    |                               |                        |                            |                        |  |  |  |  |
| Cursos de corta dura                                                           | ción                               |                                                                                                    |                               |                        |                            |                        |  |  |  |  |
| Sobre los estudios:<br>Guías, Materiales y l<br>Horarios y Aulas de<br>> Grado | Horarios,<br>Evaluación<br>e clase | Seleccione curso Curso 2018/2017 🔻                                                                                                    |                               |                        |                            |                        |  |  |  |  |
| Licenciatura<br>Posgrado y cursos                                              | de corta duración                  | Curso 2016/2017                                                                                                    |                               |                        |                            |                        |  |  |  |  |
| Guías docentes y Pro<br>Materiales docentes                                    | ogramas                            | Grado en Derecho                                                                                                    |                               |                        |                            |                        |  |  |  |  |
| Pruebas de evaluació<br>recuperación                                           | ón finales y de                    | Curso 1º, 2018-2017                                                                                                    |                               |                        |                            |                        |  |  |  |  |
| Directo a todos los contenidos                                                 |                                    |                                                                                                    |                               |                        |                            |                        |  |  |  |  |
| Electo a locos los contentados                                                 |                                    | Curso 3º, 2018-2017                                                                                                    |                               |                        |                            |                        |  |  |  |  |
|                                                                                |                                    | Curso 4º, 2018-2017                                                                                                    |                               |                        |                            |                        |  |  |  |  |
|                                                                                |                                    | Optativas, 2016-2017                                                                                                    |                               |                        |                            |                        |  |  |  |  |
|                                                                                |                                    | Grado en Ciencia Política y Administración Pública                                                                                                    |                               |                        |                            |                        |  |  |  |  |

¿Cómo sabemos en qué curso se imparte nuestra asignatura? Si miramos en la primera imagen de este documento, al lado de la flecha azul, encontramos una primera columna que nos indica el número de ECTS de la asignatura (marcado en color amarillo). La siguiente columna delante de cada plan de estudios (Derecho, Derecho y ADE...) hace referencia al curso en el que se imparte nuestra asignatura en dicho grado. En nuestro caso, en el Grado de Derecho se imparte en segundo curso (marcado en color naranja).

ANEXO 1: OFERTA ASIGNATURAS CURSO ACADEMICO 2016/2017 PROVISIONAL

| FACULTAD<br>BDERECHO |                                                   | CURSO ACADÉMICO 2016/17 |       |                               |                         |       |                  |            |           | )<br>JTONOMA |                      |                  |  |  |
|----------------------|---------------------------------------------------|-------------------------|-------|-------------------------------|-------------------------|-------|------------------|------------|-----------|--------------|----------------------|------------------|--|--|
|                      | UNIVERSIDAD AUTÓNOMA DE MADRID                    | AS                      | IGN/  | ATURAS PRI                    | MER SEN                 | VEST  | TRE              | Ľ          | DE MADRID |              |                      |                  |  |  |
|                      |                                                   |                         |       | GRUPOS DISPONIBLES            |                         |       |                  |            |           |              |                      |                  |  |  |
| Código               | Asignatura                                        | Cr.                     |       | Derecho                       |                         | D     | erecho. y Adm    | n.Empresa  | C.P       | olitica      | Derecho y C.Política |                  |  |  |
|                      |                                                   |                         | Curso | Mañana                        | Tarde                   | Curso | Mañana           | Tarde      | Curso     | Mañana       | Curso                | Mañana           |  |  |
| 17932                | ACTORES POLÍTICOS Y ACCIÓN COLECTIVA              | 6                       |       |                               |                         |       |                  |            | 4         | 4411         | 5                    | <u>5311,5312</u> |  |  |
| 16748                | CONTABILIDAD DE COSTES                            | 6                       |       |                               |                         | 4     | 4211,4212        | 4711, 4712 |           |              |                      |                  |  |  |
| 17858                | DERECHO CONSTITUCIONAL: DERECHOS<br>FUNDAMENTALES | 6                       | 2     | 2111,2112,2113,<br>2114, 2115 | 2611,2612,<br>2613,2614 |       |                  |            |           |              |                      |                  |  |  |
| 17877                | DERECHO DEL TRABAJO                               | 6                       |       |                               |                         | 5     | 5211,5212        | 5711, 5712 |           |              |                      |                  |  |  |
| 17874                | DERECHO DE FAMILIA Y SUCESIONES                   | 6                       |       |                               |                         | 5     | 5211,5212        | 5711, 5712 |           |              |                      |                  |  |  |
| 17860                | DERECHO DE OBLIGACIONES Y CONTRATOS               | 9                       | 2     | 2111,2112,2113,<br>2114, 2115 | 2611,2612<br>2613,2614  |       |                  |            |           |              | 2                    | 2311,2312,2313   |  |  |
| 17878                | DERECHO DE SOCIEDADES Y CONTRATOS MERCANTILES     | 9                       |       |                               |                         | 5     | <u>5211,5212</u> | 5711, 5712 |           |              |                      |                  |  |  |
|                      |                                                   |                         |       |                               |                         |       |                  |            |           |              |                      |                  |  |  |

**Paso 4:** Una vez sabemos el curso en el que se imparte nuestra asignatura, volvemos a la página web y seleccionamos ese curso (que en nuestro caso es el segundo):

| FACULTAD<br>BDERECHO<br>UNVERIGAD AUTÓNOMA DE MADED                                                     | excelencia uam,       |                                              | English   Directorio   Bil                  | blioteca de la Facultad   U              | JAM   Intranet (UAM) Buscar                      | α                                   |  |  |  |
|----------------------------------------------------------------------------------------------------|-----------------------|----------------------------------------------|---------------------------------------------|------------------------------------------|--------------------------------------------------|-------------------------------------|--|--|--|
| Facultad Departa                                                                                        | mentos                | Informació                                   | ón al Estudiante                            | Estudios                                 | Investigación                                    | Internacional                       |  |  |  |
| Grado                                                                                                   | Grado                 |                                              |                                             |                                          |                                                  | < Atrás   凸 Imprimir >              |  |  |  |
| Licenciatura                                                                                            |                       |                                              |                                             |                                          |                                                  |                                     |  |  |  |
| Posgrado: Másteres Oficiales y<br>Doctorado                                                             | Las Guía<br>enlace de | is Docentes d<br>e la página de              | le las asignaturas p<br>e la Facultad de Ec | oropiamente de ADE<br>onómicas. Las aula | E pueden consultarse e<br>is donde se imparten e | en el siguiente<br>stas asignaturas |  |  |  |
| Posgrado: Títulos Propios                                                                               | también               | también se pueden consultar en la misma web. |                                             |                                          |                                                  |                                     |  |  |  |
| Cursos de corta duración                                                                                |                       |                                              |                                             |                                          |                                                  |                                     |  |  |  |
| Sobre los estudios: Horarios,<br>Guías, Materiales y Evaluación<br>Horarios y Aulas de clase<br>> Grado | Seleccion             | e curso Curs                                 | o 2018/2017                                 | ¥                                        |                                                  |                                     |  |  |  |
| Posgrado y cursos de corta duración                                                                     | Curso 20              | 016/2017                                     |                                             |                                          |                                                  |                                     |  |  |  |
| Guías docentes y Programas<br>Materiales docentes                                                       | Gra                   | do en Derecho                                |                                             |                                          |                                                  |                                     |  |  |  |
| Pruebas de evaluación finales y de<br>recuperación                                                      | Curs                  | so 1º, 2016-2017                             |                                             |                                          |                                                  |                                     |  |  |  |
| Directo a todos los contenidos                                                                          | Curs                  | so 2º, 2016-2017                             |                                             |                                          |                                                  |                                     |  |  |  |
|                                                                                                    | 12 <u>H</u>           | orarios. Curso 2º. S                         | emestre 1º (343kb)                          |                                          |                                                  |                                     |  |  |  |
|                                                                                                    | 1 H                   | orarios. Curso 2º. S                         | emestre 2º (341kb)                          |                                          |                                                  |                                     |  |  |  |
|                                                                                                    | Curs                  | so 3º, 2016-2017                             |                                             |                                          |                                                  |                                     |  |  |  |
|                                                                                                    | Curs                  | so 4º, 2016-2017                             |                                             |                                          |                                                  |                                     |  |  |  |
|                                                                                                    | Opti                  | ativas, 2016-2017                            |                                             |                                          |                                                  |                                     |  |  |  |

Al hacer *click* sobre el curso, se nos despliegan los horarios del primer semestre y del segundo semestre.

Nuestra asignatura se imparte en el primer semestre (también se imparte en el segundo semestre en el Doble Grado en Derecho y ADE, pero nosotros queremos cursarla en el primero) por lo que hacemos click en él.

\*Si la asignatura que habéis escogido no se encuentra entre las que figuran en el curso académico, puede ser que se trate de una asignatura optativa (el grupo de las optativas empieza por 8, recordad), en cuyo caso deberéis hacer *click* sobre el apartado "Optativas 2016-2017".

**Paso 5:** Seleccionamos el semestre y se nos descarga un documento PDF con los horarios de los diferentes grupos:

(TURNOS DE MANANA Y TARDE)

#### CURSO ACADÉMICO 2016-2017

#### SEGUNDO CURSO PRIMER SEMESTRE

Período de clases: del 12 de septiembre al 22 de diciembre de 2016 (los días 13, 14 y 15 de septiembre se celebrará la PAU, por lo que si fueran necesarias las aulas de la Facultad, los días señalados no serian lectivos) Período de pruebas finales: del 10 al 24 de enero de 2017 Elecciones delegados de grupos: 3 de octubre de 2016 (lunes)

NOTA: Los horarios están organizados de manera que sean compatibles los grupos de seminarios de cada asignatura.

> <u>ÍNDICE</u> <u>Grupo 2111</u> <u>Grupo 2112</u> <u>Grupo 2113</u> <u>Grupo 2114</u> <u>Grupo 2115</u> <u>Grupo 2611</u> <u>Grupo 2613</u> <u>Grupo 2613</u> <u>Grupo 2614</u>

Nuestro documento PDF contiene los horarios tanto de turno de mañana como de tarde, pues recordamos que nuestra asignatura en el Grado de Derecho se imparte por la mañana y por la tarde.

¿Por qué hay tantos grupos en el turno de mañana y otros tantos en el grupo de tarde? Porque esos grupos son de seminarios. Como habéis leído en la Guía de Estudiantes IN, las asignaturas se imparten en "Magistrales" y "Seminarios".

¿Qué son las clases "Magistrales" y en qué se diferencian de los "Seminarios"? Las clases magistrales son aquellas a las que acuden TODOS los alumnos del mismo turno (mañana o tarde) independientemente del grupo al que pertenezcan. En las clases magistrales el profesor explica el temario sobre el que se profundizará en las clases de seminarios.

Los **seminarios** tienen un peso de entre un **30-50% de la nota final de la asignatura**. Por lo tanto, la asistencia es obligatoria. Son grupos reducidos de alumnos que participan activamente durante la clase, al contrario que en las clases magistrales. Durante los seminarios, el alumno puede realizar exposiciones, exámenes, intervenciones, etc.

En nuestro ejemplo todos los alumnos de mañana pertenecen al grupo 211 de magistrales, para luego dividirse en 5 grupos de seminarios (2111, 2112, 2113, 2114, 2115).

**Paso 6:** Seleccionar el grupo que queremos cursar pero **ATENCIÓN**, teniendo en cuenta los horarios del resto de asignaturas que hemos elegido **YA QUE NO PUEDEN SOLAPARSE**.

Nosotros para nuestra asignatura vamos a elegir el grupo 2111, que es el horario que más nos conviene, ya que queremos asistir a esta asignatura por la mañana. Si en la imagen anterior hacemos click sobre el grupo seleccionado, nos dirigirá a la siguiente imagen:

### GRUPO 2111. (Mañana). DERECHO

| 1. | wiagis | ti aics | (Grup | 0 211). A | ula G-II |      |
|----|--------|---------|-------|-----------|----------|------|
|    |        |         |       |           | 1        | <br> |

Magistualas (Cuuno 211) Aulo C II

|                                     | LUNES                                                          |                                                 | MIÉRCOLES                                     | JUEVES                            |
|-------------------------------------|----------------------------------------------------------------|-------------------------------------------------|-----------------------------------------------|-----------------------------------|
|                                     |                                                                | 8.30-10.30<br>(con 10 min. de<br>descanso entre | D° INTERNACIONAL<br>PÚBLICO                   |                                   |
|                                     |                                                                | las dos sesiones)                               | D° INTERNACIONAL<br>PÚBLICO                   |                                   |
| 10.00-12.00<br>(con 10 min. de      | D <sup>o</sup> DE OBLIGACIONES Y<br>CONTRATOS                  | 10.45-11.30                                     | D° DE OBLIGACIONES Y<br>CONTRATOS             |                                   |
| descanso entre<br>las dos sesiones) | D <sup>o</sup> DE OBLIGACIONES Y<br>CONTRATOS                  | 11.45-12.30*                                    | D <sup>o</sup> DE OBLIGACIONES Y<br>CONTRATOS | INGLÉS JURÍDICO<br>*(11.45-13.00) |
| 12.15-13.00                         | D° CONSTITUCIONAL:<br>D° FUNDAMENTALES                         | 12.45-13.30                                     | INTRODUCCIÓN AL<br>DERECHO PENAL              | Aula M-VI                         |
| 13.15-14.00                         | D <sup>o</sup> CONSTITUCIONAL:<br>D <sup>o</sup> FUNDAMENTALES | 13.45-14.30                                     | INTRODUCCIÓN AL<br>DERECHO PENAL (1)          |                                   |

#### Grupo 2111. Seminarios y Tutorías obligatorias. Aula P-V 2.

|                   | MARTES                               | JUEVES                                                     | VIERNES                           |
|-------------------|--------------------------------------|------------------------------------------------------------|-----------------------------------|
| 8.30-10.00        |                                      | Inglés aplicado a las                                      |                                   |
| 10.00-11.30       | D <sup>o</sup> CONSTITUCIONAL (1)    | Ciencias sociales y jurídicas<br>con los grupos de primera | D <sup>o</sup> OBLIG. Y CONT. (3) |
| 11.30-13.00       |                                      | matrícula.                                                 |                                   |
| 13.00-14.30       | INTRO. Dº PENAL (2)                  |                                                            | Dº INT. PÚBLICO (3)               |
| Habrá 12 carionar | a la largo dal comostra, que inclune | n Caminarias y Tutoria obligatoria                         | Las sasionas comanzarán la sasu   |

(1) Habrá

 Habra 13 sestones a lo largo del semestre, que incluyen Seminarios y lutoria obligatoria. Las sestones comenzaran la segunda semana del periodo de clases. En la última sesión, y con el mismo horario que los Seminarios, se impartirá la Tutoria obligatoria.
 Habrá 5 sesiones a lo largo del semestre, que incluyen Seminarios y Tutoria obligatoria. Las fechas de las sesiones se fijarán en la Guía Docente de la asignatura. En la última sesión, y con el mismo horario que los Seminarios, se impartirá la Tutoria obligatoria.

(3) Habrá 10 sesiones a lo largo del semestre, que incluyen Seminarios y Tutoria obligatoria. Las sesiones comenzarán la quinta semana del periodo de clases. En la última sesión, y con el mismo horario que los Seminarios, se impartirá la Tutoria obligatoria.
 (4) Los seminarios deben terminar 10-15 mns. antes del final de la franja horaria para dar paso a seminarios de otro grupo.

Según el horario que vemos aquí arriba, tendríamos clase magistral de Derecho de Obligaciones y Contratos los lunes de 10 a 12.00h y los miércoles de 10.45 a 12.30. Además, como nuestro grupo de seminarios es el 2111, tendríamos esta sesión los viernes de 10 a 11.30.

¿Qué pasa si se me solapan asignaturas? La finalidad de este documento es que creéis un horario en el que no os coincidan los horarios de las asignaturas, ya que la asistencia es obligatoria para poder presentarse al examen final.

Esperamos que os haya sido de utilidad este documento. Sabemos que es un poco largo, pero por favor, leedlo con atención antes de plantearnos cualquier duda.

## YOU CAN DO IT

# EXCHANGE IS COMING...